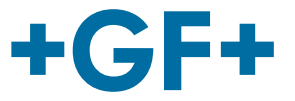

# **Instruction Manual**

# 2290 Non-contact Radar Level Transmitter

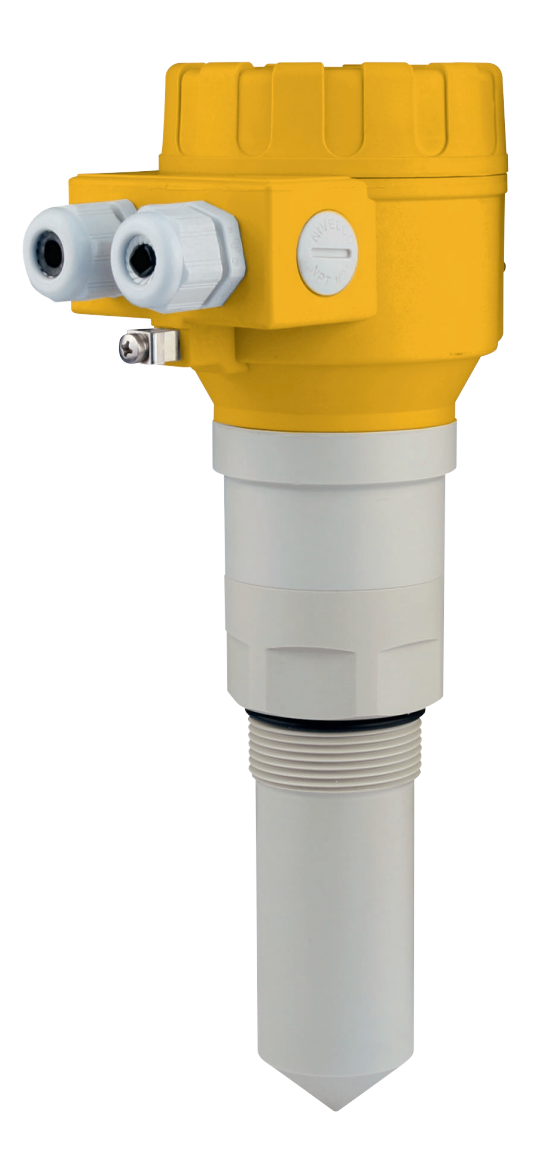

# Original instruction manual

#### Follow the instruction manual

The instruction manual is part of the product and is an important element of the safety concept.

- Read and follow the instruction manual.
- Always keep the instruction manual available with the product.
- ▶ Pass on the instruction manual to all subsequent users of the product.

# Contents

| Origir | nal instruction manual                         | . 3 |  |
|--------|------------------------------------------------|-----|--|
| Conte  | ents                                           | . 4 |  |
| 1      | Intended use                                   | . 6 |  |
| 2      | About this document                            | . 6 |  |
| 2.1    | Warnings                                       |     |  |
| 3      | Safety and responsibility                      | . 6 |  |
| 4      | Transport and storage                          | . 7 |  |
| 5      | Design and function                            | . 7 |  |
| 5.1    | Function                                       | . 7 |  |
| 5.2    | Principle of operation                         | . 7 |  |
| 6      | Technical data                                 | . 9 |  |
| 6.1    | Dimensions                                     | 10  |  |
| 6.2    | Determining the maximum measuring range        | 11  |  |
| 7      | Conditions of safe operation                   | 12  |  |
| 8      | Installation                                   | 12  |  |
| 8.1    | Mounting                                       | 12  |  |
| 8.2    | Wiring                                         | 14  |  |
| 8.2.1  | Wiring of the devices                          | 15  |  |
| 8.2.2  | Determine the appropriate power supply voltage | 16  |  |
| 8.3    | Loop current checking with hand instrument     | 17  |  |
| 9      | Programming 2290 Level Transmitter             | 18  |  |
| 9.1    | The display unit                               | 18  |  |
| 9.1.1  | Information Screens                            | 20  |  |
| 9.1.2  | Echo Map                                       | 21  |  |
| 9.2    | Programming with the display module            | 21  |  |
| 9.2.1  | Components of the programming interface        | 21  |  |
| 9.2.2  | Menu structure                                 | 23  |  |
| 9.3    | Programmable features description              | 23  |  |
| 9.3.1  | Basic measurement setting                      | 23  |  |
| 9.3.2  | Output setup                                   | 25  |  |
| 9.3.3  | Digital output                                 | 26  |  |
| 9.3.4  | Optimization                                   | 26  |  |
| 9.3.5  | Calculations                                   | 29  |  |
| 9.3.6  | Service                                        | 32  |  |
| 10     | Repair and Maintenance                         | 34  |  |

| 11 | Accessories                                                                                                    | 34 |
|----|----------------------------------------------------------------------------------------------------|----|
| 12 | Error codes                                                                                                    | 34 |
| 13 | 2290 W-100 Parameter table                                                                                                    | 35 |
| 14 | Menu map                                                                                                    | 38 |
| 15 | Removal                                                                                                    | 41 |
| 16 | Disposal                                                                                                    | 41 |
|    | I Contraction of the second second seco |    |

# 1 Intended use

The GF type 2290 non-contact microwave level transmitters provide the most advanced, new generation measurement technique of the industrial process automation field. The 2290 is an ideal solution for high precision level transmitting of liquids, slurries, emulsions and other chemicals in a wide range of applications, such as food, energy, pharmaceutical and the chemical industry, and even in naval applications with mm accuracy range and high measuring stability.

2290 is able to provide an excellent non-contact level measurement for those substances which tend to steam, or for liquids with a gas layer. Since microwaves do not need a defined propagation media, the 2290 is applicable in a vacuum.

# 2 About this document

# 2.1 Warnings

This instruction manual contains warning notices that alert you to the possibility of injuries or damage to property. Always read and pay attention to these warnings!

# 

#### Risk of fatal or serious injury!

There is a risk of fatal or serious physical injury if warnings are ignored!

# 

#### Danger of personal injury!

Failure to comply leads to a risk of personal injury!

# NOTE

#### Risk of damage to property!

Failure to comply leads to a risk of damage to property (loss of time, loss of data, device fault etc.)!

# 3 Safety and responsibility

- Only use the product for the intended purpose, see Intended Use.
- Do not use any damaged or faulty product. Sort out any damaged product immediately.
- Have the product and accessories installed only by persons who have the required training, knowledge or experience.
- Regularly train personnel on all questions regarding the local regulations applying to occupational safety and environmental protection, especially for pressurized tanks.

# 4 Transport and storage

- Protect the product against external forces during transport (impacts, knocks, vibrations etc.).
- ► Transport and / or store the product unopened in its original packaging.
- Protect the product from dust, dirt, moisture as well as heat and ultraviolet radiation.
- Ensure that the product is not damaged either by mechanical or thermal influences.
- Before assembling, check the product for damage during transport.

# 5 Design and function

#### 5.1 Function

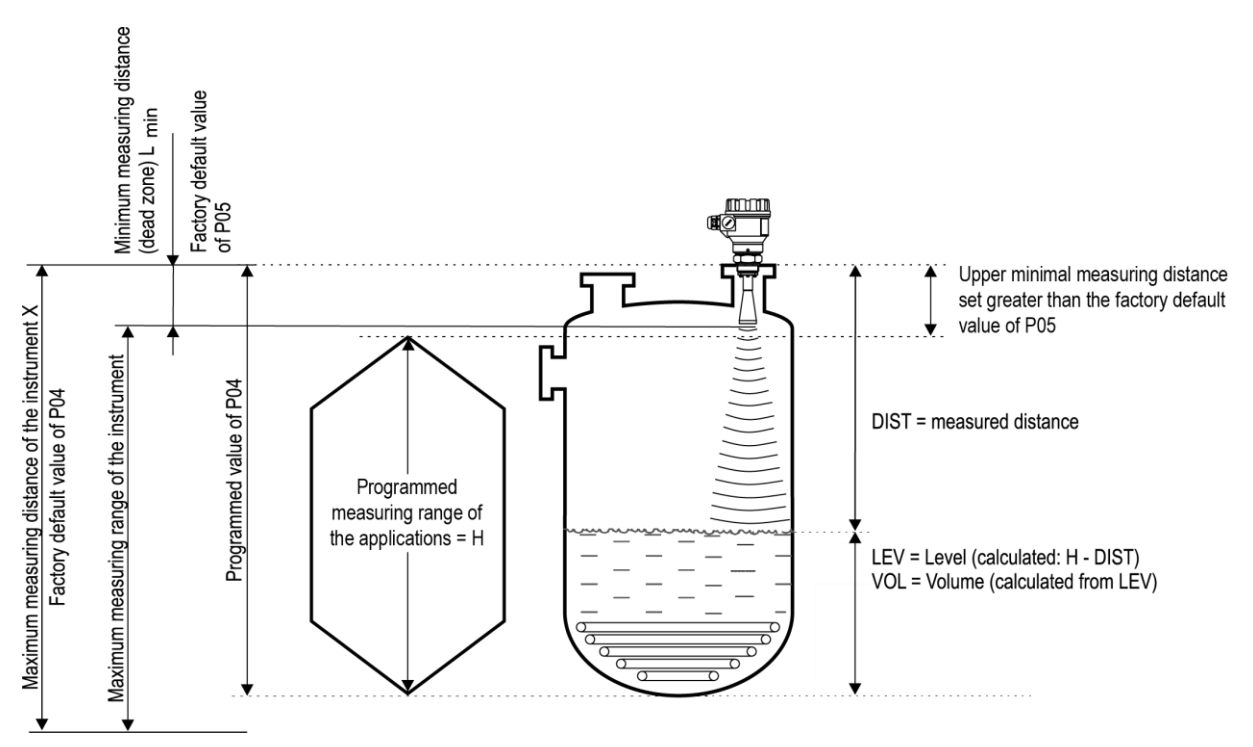

### 5.2 Principle of operation

# 

The reflection of the emitted microwave varies in quality depending on the relative dielectric constant of the measured medium. The ideal condition of microwave level measurement is that the relative dielectric constant ( $\epsilon$  r) for the medium should be greater than 1.9.

The operation of the non-contact microwave level transmitters is based on the measurement of the time of flight of the reflected signals, so-called Time Domain Reflectometry (TDR) method.

The propagation speed of microwave impulses is practically the same in air, gases and in vacuum, independently from the process temperature and pressure, so the measured distance is not affected by the physical parameters of medium to be measured.

The 2290 level transmitter is a Pulse Burst Radar operating at 25 GHz (K-band) microwave frequency.

The 25 GHz models' most noticeable advantage over the lower frequency (5-12 GHz) radars are the smaller antenna size, the better focusing, lower dead-band and smaller transmission angle.

The level transmitter emits nanosecond length impulses from the antenna, and part of the emitted energy reflects back from the measurement surface, the strength of the reflect varies on the medium being measured. The time of flight of the reflected signal is measured and processed by the electronics, and then this is converted to distance, level or volume proportional data.

# 6 Technical data

| Data                                                                | Kv value                                                                                                    |
|---------------------------------------------------------------------|----------------------------------------------------------------------------------------------------|
| Measured values                                                     | Level, Distance; Calculated values: Volume, Mass                                                                                                    |
| Frequency of the measuring signal                                   | ~25 GHz (K-band)                                                                                                    |
| Measuring range                                                     | 0.2 m – 18 m (0.65 ft – 59 ft) (depending on $\epsilon_{\rm r}$ of the process liquid)                                                                                                    |
| Linearity error (as per EN 61298-2)                                 | <pre>&lt; 0.5 m: ±25 mm (&lt; 1.6 ft: ±0.9 inch);<br/>0.5 - 1 m: ±15 mm (1.6 - 3.2 ft: ±0.6 inch);<br/>1 - 1.5 m: ±10 mm (3.2 - 4.9 ft: ±0.4 inch);<br/>1.5 - 8 m: ±3 mm (4.9 - 26.3 ft: ±0.1 inch);<br/>&gt; 8 m: ±0.04% (&gt; 26.3 ft: ±0.04%) of the measured distance</pre> |
| Minimal beam angle                                                  | 19°                                                                                                    |
| Minimal dielectric constant $\boldsymbol{\epsilon}_r$ of the medium | 1.9 (refer to range diagram below)                                                                                                    |
| Resolution                                                          | 1 mm (0.04 inch)                                                                                                    |
| Temperature error (as per EN<br>61298-3)                            | 0.05% FSK / 10 °C (50 °F);<br>-20 °C +60 °C (-68 °F +140 °F)                                                                                                    |
| Power Supply voltage                                                | 20 V36 V DC                                                                                                    |
| Output                                                              | 4 – 20 mA + HART                                                                                                    |
| Output Display                                                      | 64 x 128 Dot Matrix LCD Graphical display unit                                                                                                    |
| Measuring frequency                                                 | 1060 sec as per the application settings                                                                                                    |
| Antenna diameter                                                    | 38 mm (1 ½")                                                                                                    |
| Antenna material                                                    | Horn: Stainless Steel; enclosure oprtions: PP or PTFE                                                                                                    |
| Process Media                                                       | -30 °C +100°C (-22 °C +212°C), (up to 120 °C<br>(248 °F) for max. 2 min); with PP antenna enclosure: max.: 80<br>°C (176 °F)                                                                                                    |
| Max. media pressure                                                 | 25 bar at 120°C (248 °F); with plastic antenna enclosure: 3 bar at 25 °C (77 °F)                                                                                                    |
| Ambient temperature                                                 | -20 °C +60 °C (-4 °F 140 °F)                                                                                                    |
| Process Connection                                                  | DN 40 / 1 ½" BSP, 1 ½" NPT" thread                                                                                                    |
| Ingress protection                                                  | IP 67                                                                                                    |
| Electrical connection                                               | 2x M 20 x 1.5 cable glands + internal thread for 2x ½" NPT<br>cable protective pipe, cable outer diameter: Ø 7 Ø 13 mm<br>(0.3 0.5 inch), wire cross section: max. 1.5 mm <sup>2</sup> (AWG 15),<br>wire cross section: max. 1.5 mm <sup>2</sup>                                |
| Electrical protection                                               | Class III                                                                                                    |
| Housing material                                                    | Plastic (/PBT)                                                                                                    |
| Sealing                                                             | FPM                                                                                                    |
| Communication certifications                                        | R&TTE, FCC                                                                                                    |
| Material of wetted parts                                            | PP / PTFE /Stainless Steel 316 Ti                                                                                                    |

#### Explosion Protection, Ex markings, Ex limit data

| Туре       | 2290                                     |
|------------|------------------------------------------|
| IECEx (ia) | Ex ia IIB T6T5  Ga/Gb                    |
|            | Li: 200µH Ci: 16nF Ui:30V li:140mA Pi:1W |
| ATEX (ia)  | 🐼 II 1/2 G Ex ia IIB T6T5 Ga/Gb          |
|            | Li: 200µH Ci: 16nF Ui:30V Ii:140mA Pi:1W |

Temperature limit data for hazardous atmospheres:

| Temperature data for hazardous gas<br>atmospheres (II B group)    | 2290           |                |
|-------------------------------------------------------------------|----------------|----------------|
| Maximum permissible medium temperature at the antenna             | +80°C (176 °F) | +80°C (176 °F) |
| Maximum permissible surface temperature at the process connection | +75°C (167 °F) | +80°C (167 °F) |
| Temperature class                                                 | T6             | Τ5             |

### 6.1 Dimensions

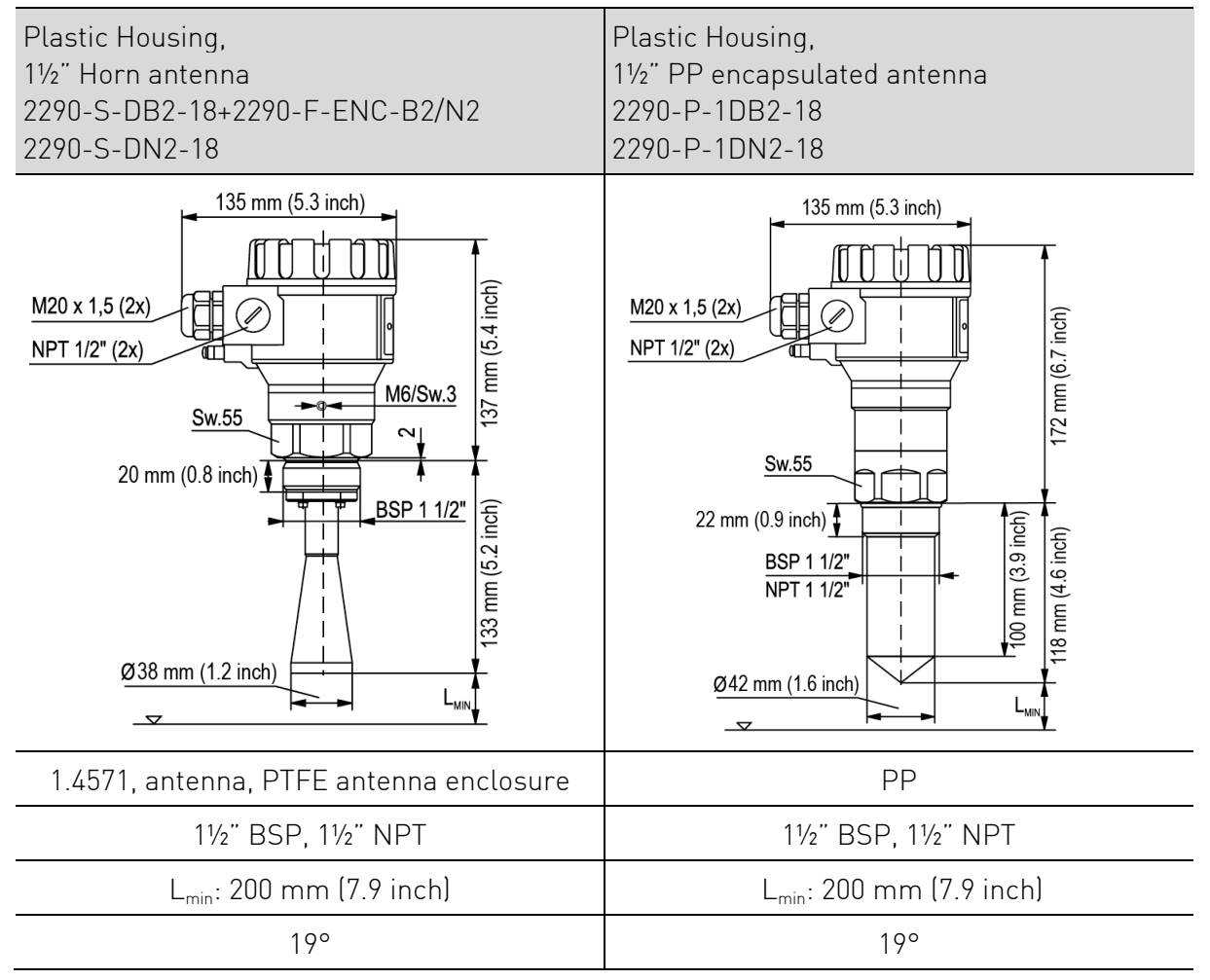

### 6.2 Determining the maximum measuring range

The maximum measuring range of the 2290 radar is dependent upon the circumstances of the application environment and on the selected type of antenna enclosure. Depending on the relative dielectric constant of the measuring medium and the process conditions the maximum measurement range (achievable under the reference conditions) may decrease by even 85%.

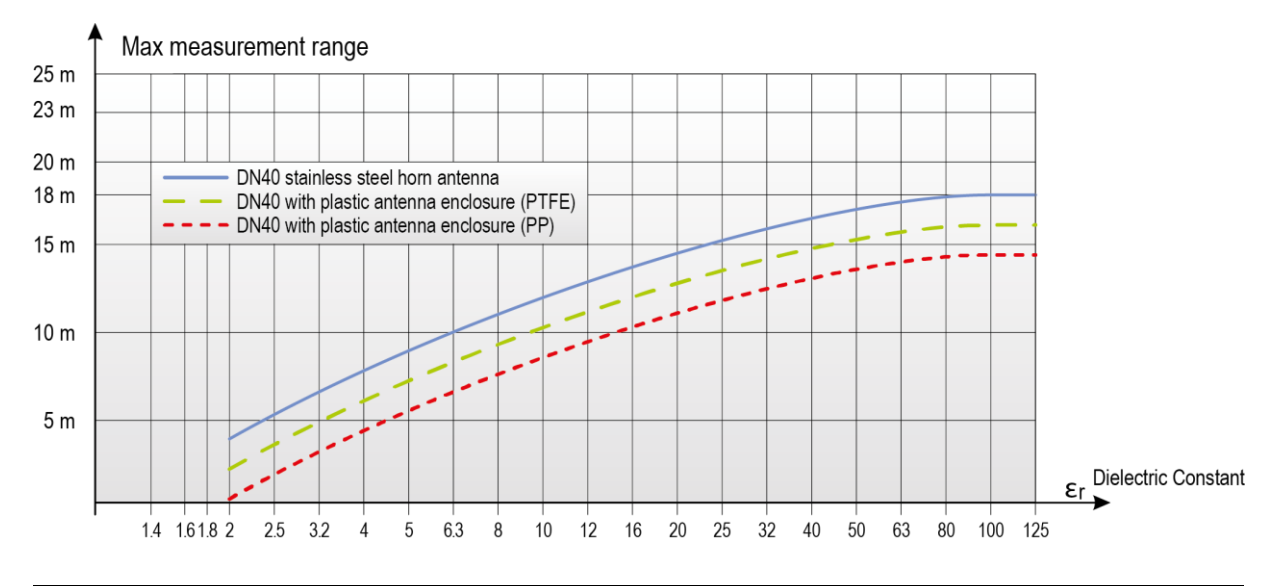

# 

The maximum measuring distance is illustrated in the above diagram for various Dielectric Constants. This diagram is based upon the following conditions, liquids with still surface, no foam, vapors, and ideally a slow (<5m/h, 16.4 ft/h) rate of level change.

Depending on the process conditions or the plastic antenna enclosure the following typical reducing factors are recommended to be considered in order to calculate the maximum measuring range. When more than one reducing factors occur at the same time then all the factors should be included for the calculation:

| Process Condition                 | Reflection reduction in Amplitude | Max. measuring distance<br>decrease by                  | Reducing<br>Factor |
|-----------------------------------|-----------------------------------|---------------------------------------------------------|--------------------|
| Slow mixing or slightly<br>waving | 26 dB                             | 20-50%                                                  | 0.80.5             |
| Foaming                           | 26 dB                             | 20-50%                                                  | 0.80.5             |
| Fast mixing, vortex               | 810 dB                            | 60-70% (the measurement might be completely terminated) | 0.40.3             |
| Vapors, Steam,<br>Condensation    | 310 dB                            | 30-70% (the measurement might be completely terminated) | 0.70.3             |
| PP antenna enclosure              | 2 dB                              | 20%                                                     | 0.8                |
| PTFE antenna enclosure            | 1 dB                              | 10%                                                     | 0.9                |

# 7 Conditions of safe operation

To avoid the danger of electrostatic charge accumulation, in case of the type 2290 (with plastic electronic housing or plastic antenna enclosure) the following safety rule shall be observed:

- The measured medium should be an electrostatic conductor and the electrical resistivity of the measured medium cannot exceed  $10^4 \Omega$ .
- The speed and the method of the filling and emptying process should be chosen properly according to the measured medium.
- The plastic antenna enclosure should only be wiped cleaned with a wet cloth.

#### Meeting the requirements of the technological process

Please carefully consider that all parts of the instrument which can possibly to come into contact with the measured medium – including the transducer, the sealing and any other mechanical parts – should meet all requirements of the applied technological process, such as the process pressure, temperature and chemical effects of the used technologies.

#### FCC Radio license

This device complies with Part 15 of the FCC Rules. Operation is subject to the following two conditions:

(1) This device may not cause harmful interference, and

(2) This device must accept any interference received, including interference that may cause undesired operation.

# Changes or modifications not expressly approved by the manufacturer could void the warranty and user's authority to operate the equipment.

# 8 Installation

### 8.1 Mounting

When choosing the installation place please ensure proper space for accessing the unit for calibration, verification, and or maintenance service.

#### Placement

The ideal position for the 2290 is on = (0.3 ... 0.5) xR (in case of cylindrical tank). It is highly recommended to consider the beam cone of 19°. The distance between the sensor and the tank wall should be at least 200 mm (7.9 inch). If the unit is installed into dome top or spherical tank, unwanted multiple reflections may appear, which can cancel each other and the measuring signal out, this way it can interfere the measurement.

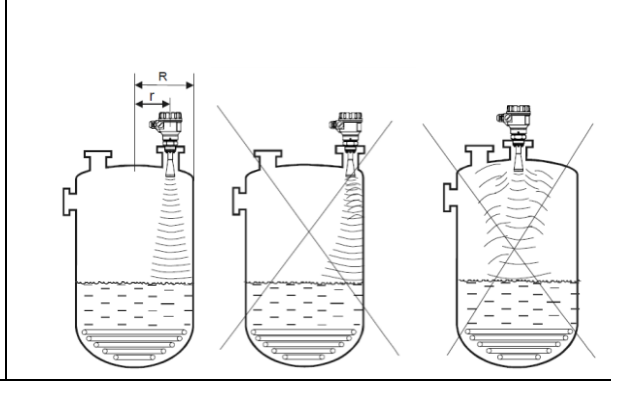

#### Moving liquid surface Waving, vortex or strong vibration effects can have negative influence on the measurement accuracy and the maximum measuring range. To avoid these effects, the mounting placement should be as far as possible from the sources of these disturbing effects. According to measurement experiences the maximum measuring distance may decrease by 60-70% when the liquid surface is vortexing. For this reason the device should be mounted as far as possible from the filling stream or the tank outlet. Foaming **Fumes**, Vapours Filling, stirring or any other If the measured medium or its processes in the tank can generate foam can reach the antenna or dense foams on the liquid surface, the measured medium is highly which may considerably damp the fuming, these cases build-ups reflected signals. According to can form on the sensor, which measurement experiences, in these may result unreliable level cases the maximum measuring measurement. distance can decrease by as much as 50%. Sensor alignment Temperature The antenna face should be To avoid overheating parallel to the medium the instrument should surface within $\pm 2-3^{\circ}$ . be protected against direct sunshine. **Obstacles Polarization plane** M6/SW.3 Prior to the installation make sure The emitted radar impulses of that no objects (cooling pipes, 2290 are electromagnetic bracing elements, mixer shaft, waves. The orientation of the other sensors such as pH. polarization plane is the same as for the electric wave Temperature, et cetera) cross the microwave signals. Especially in component of the electrocase of extraordinary large silos magnetic wave. The rotation of bracing elements and other the polarization plane structural obstacles may cause compared to the tank position false reflections which can be could be useful (for example to damped in most cases: a small bent avoid disturbing reflections) in metal deflector plate mounted certain applications. To rotate above the obstacle can disperse the the polarization plane loosen microwave signals and eliminates the M6 hex socket set screw the false reflections which disturb above the process connection the reliable measurement. and rotate the instrument.

Then tighten the unit by the

screw.

If there is no possible mechanical solution to avoid these kinds of false reflections, the programming of the instrument allows blocking out the obstacles.

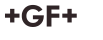

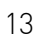

#### Empty tank

Especially in case of standing tanks with hemispherical bottom and in case of tanks which have any equipment inside at the bottom (e.g. heating element, mixer) wrong level measurement may happen when the tank is totally emptied. The reason for this measurement error is that the tank bottom or the objects at the bottom disperse or reflect the emitted microwave signals. Furthermore these weak and dispersed signals may interfere with Transmitter performance.In order to perform reliable level measurement there should be at least 100 mm liquid level above the disturbing objects at the bottom or above the hemispherical tank bottom.

#### Socket, nozzle

# 

The process connection should be implemented that the antenna end should protrude at least 10 mm out of the socket.

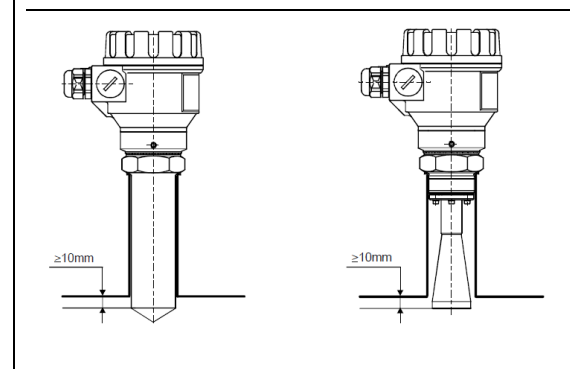

# 8.2 Wiring

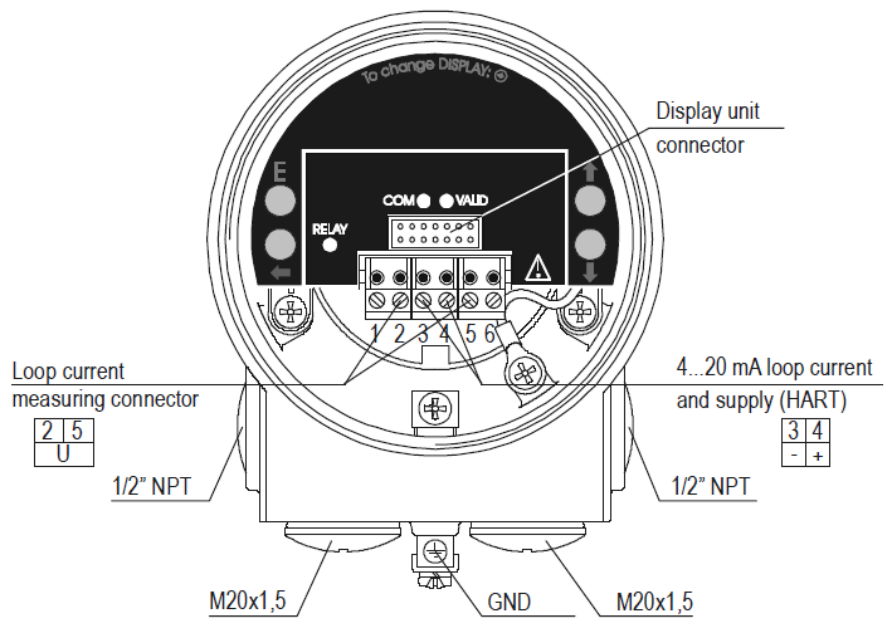

The instrument operates from 20 ... 36 V galvanic isolated and not grounded DC power supply in two-wire system. The voltage value measured on the terminal of the instrument should be minimum 20 V (in case of 4mA)! In case of using HART interface a minimal 250 Ohm resistance should be maintained within the network. The instrument should be wired with shielded cable led through the cable gland. The wiring of the cables can be done after removing the cover of the instrument and the display unit.

# NOTE

The grounding screw on the housing of the transmitter should be connected to the equipotential network. Resistance of the EP network should be connected to the system ground with the same potential as the rest of the network. The shield wire of the signal cable should only be grounded at the control panel, and left floating/ insulated at the sensor. To avoid electrical noise, route signal cable away from cables carrying AC voltages. Especially the inductive couplings of AC harmonics can be critical (which are present at frequency converter control) because even cable shielding does not supply effective protection against these cases.

# 

The instrument may be damaged by electrostatic discharge (ESD) via its terminal, thus apply the precautions commonly used to avoid electrostatic discharge e.g. By touching a properly grounded point before removing the cover of the enclosure. A possible electrostatic discharge can cause damage for the instrument. Do not touch the internal terminals!

#### Water / Vapor

To achieve suitable ingress protection GF recommends using the suggested cable outer diameter and properly secure the cable gland.

GF also recommends routing the connecting cables downwards to divert rain water or condensed water away from Transmitter. This is needed in case of outside installations and some special applications where there is very high humidity or the possibility of water condensation is quite high (for example in cleaning, purification processes, in cooled and / or heated tanks).

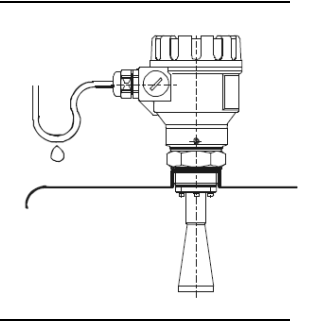

# 8.2.1 Wiring of the devices

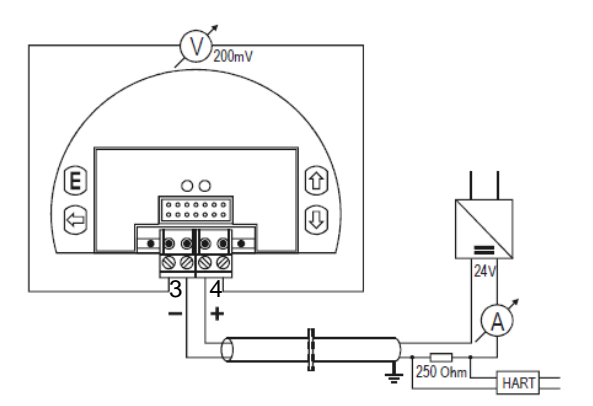

Using HART communication in non-Ex environment

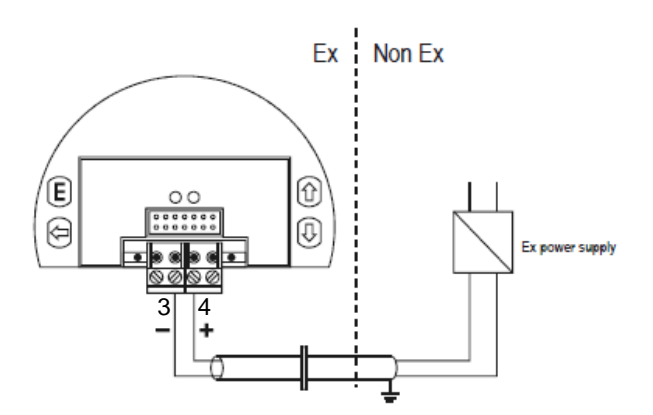

Using Ex approved instrument in hazardous environment

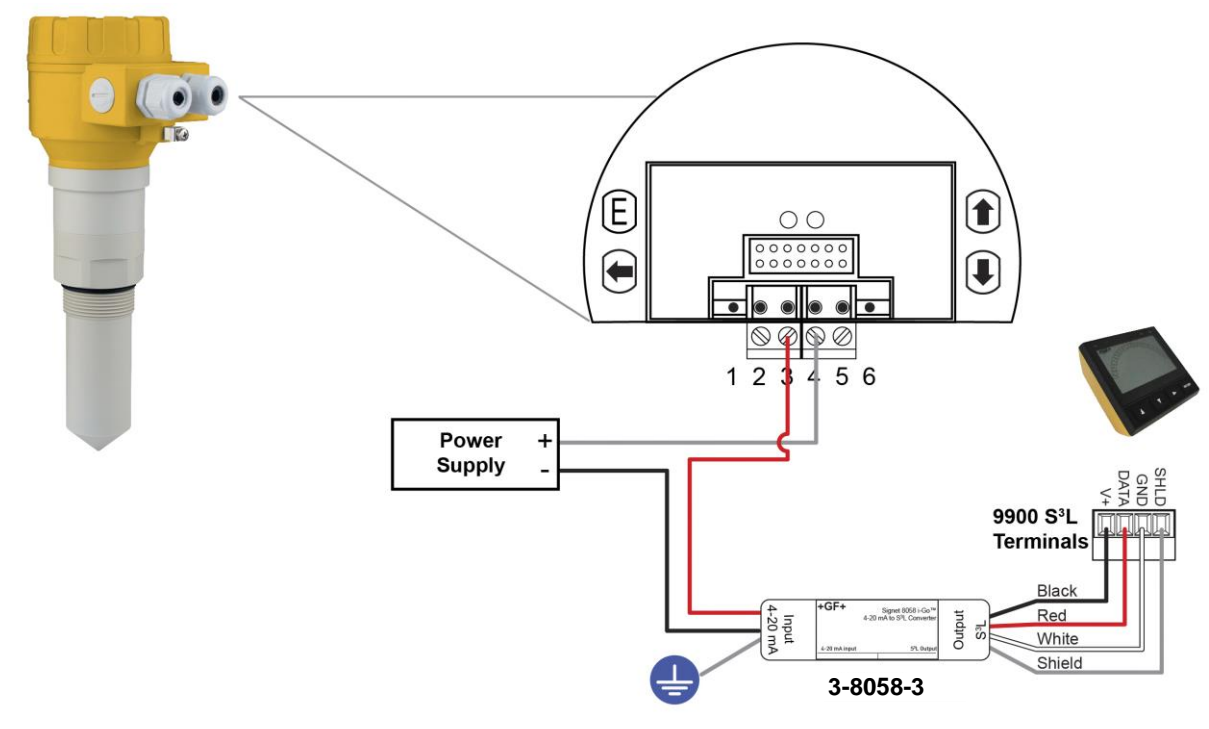

- i-Go converter
- 4...20 mA/S<sup>3</sup>L
- 159 000 966 wire-mount
- 159 000 967 DIN rail mounted

Connecting a 2290 to a GF Signet 9900 with an i-Go converter.

### 8.2.2 Determine the appropriate power supply voltage

The minimal power supply voltage required by the 2290 devices is depending on the load impedance in accordance to the below diagram:

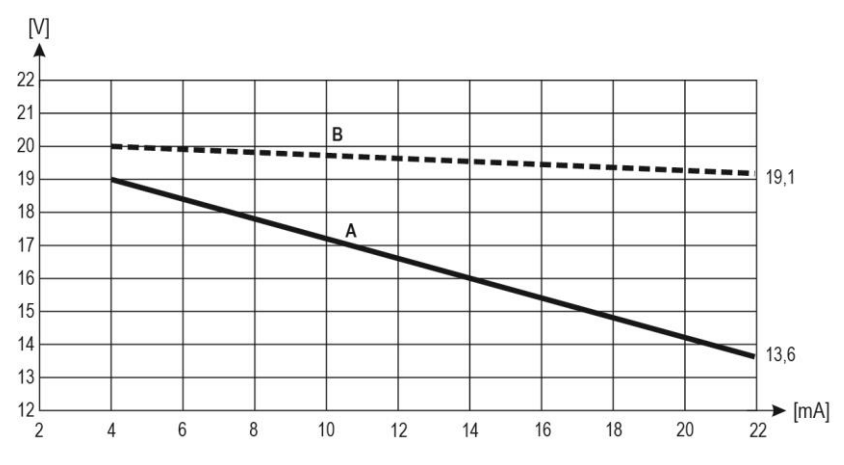

- A: Minimal supply voltage on the input terminals of the device
- B: minimal supply voltage (considering the voltage drop on the 250 Ohm loop resistor).

#### Calculation example: Voltage drop calculated with 22 mA:

 $\begin{array}{l} U_{minimal \ supply \ voltage \ [22 \ mA]} &= 22 \ mA \ x \ load \ resistance + \ U_{input \ minimum \ [22 \ mA]} \\ U_{minimal \ supply \ voltage \ [22 \ mA]} &= 22 \ mA \ x \ 250 \ Ohm \ + \ 9 \ V = 5.5 \ V \ + \ 13.6 \ V = 19.1 \ V \\ \end{array}$ 

# In order to provide operation in the total current loop range the calculation should be also checked with 4 mA:

U minimal supply voltage [4 mA] = 4 mA x load resistance + U input minimum [4 mA] U minimal supply voltage [4 mA] = 4 mA x 250 Ohm + 19 V = 1 V + 19 V = 20 V

Therefore in case of 250 Ohm load resistance 20 V power supply voltage is just enough for the total 4-20 mA measuring range.

#### 8.3 Loop current checking with hand instrument

After removing the cover and the Display Module, the actual loop current can be measured through an internal 1 Ohm shunt resistor by connecting a voltmeter (in the range of 200 mV) to the points 2 and 5 indicated on the wiring drawing above – 10mV ~ 1mA.

# 9 Programming 2290 Level Transmitter

The 2290 transmitters can be programmed (basically) in the following two ways:

• Programming with the display unit

All features of the unit can be accessed and all parameters can be set, such as measurement configuration and optimization, outputs, dimensions for 11 different tank shapes, 99-point linearization.

• Programming with EView2 PC configuration software

The 2290 include the display unit.

The 2290 transmitters are fully operational without the display as well, it is only needed for local programming and / or local measurement displaying.

#### Factory default setting 2290 Level Transmitter

The 2290 level transmitters are factory programmed in the following way:

- Measurement mode: Level (LEV). The displayed value is the measured level.
- The current output and the bargraph on the right are proportional to the measured level.
- 4 mA and 0% are assigned to zero level.
- 20 mA and 100% are assigned to the maximum level.
- Error indication by the current output: holding the last value.
- Level tracking time constant: 15 sec.

The instrument regards the distance (DIST) measured from the antenna end as the basic measurement value. This distance is handled and displayed in one of the selected dimensions: m, cm, mm, feet, or inch. Since the maximum measurement distance is given (entered in P04) the instrument can calculate the actual level (LEV) value. If the proper mechanical dimensions of the mounting to distance between the sealing and the tank bottom – is known, the measured level values can be more accurate by adding this data. The level values calculated that way are the base for volume (VOL) calculation and the 99-point linearization table (VMT) also uses these values as input data.

# 9.1 The display unit

The display unit is a 64x128 dot-matrix LCD display which can be plugged into the transmitter.

# 

The display module is based on LCD technology, so please make sure it is not exposed to permanent heat or direct sunlight, in order to avoid damage of the display unit. If the instrument cannot be protected against direct sunlight or high temperature that is beyond the standard operating temperature range of the display, please do not leave the display in the instrument.

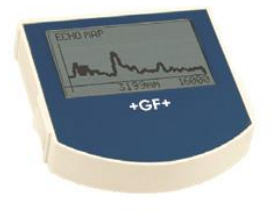

#### **Measurement Display**

#### Elements of the display:

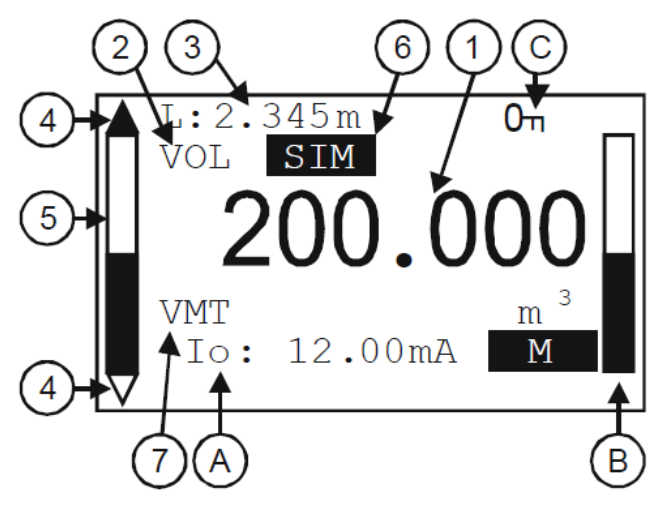

- 1. Primary (Measured) Value (PV), in accordance to BASIC SETUP / PV. MODE.
- 2. Calculation mode of Primary Value (PV), in accordance to BASIC SETUP / PV. MODE.
- 3. Type and value of the initial quantity used for calculating the Primary Value (PV):
  - in case of Level measurement (LEV) it is Distance (DIST),
  - in case of Volume measurement (VOL) it is Level (LEV).
- 4. Trend direction arrows. The empty triangle shows when the change of the measured value is small, the filled triangle shows large-scale change. If none of the arrows are shown the measured value is constant.
- 5. Measured PV (Distance Value) in relation to measurement range (Sensor range) displayed in a barograph.
- 6. Indication of Primary Value simulation. In this case the display and output show the values of the simulation and not the measured values.
- 7. Indication of active (Volume / Mass Table VMT) calculation mode.

During active simulation the critical measurement errors will be displayed to give information to the user.

# $(\mathsf{A})$ Calculated value of the output current.

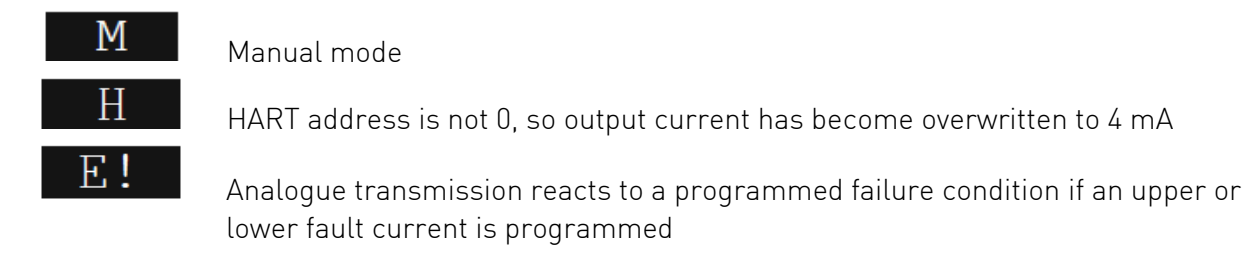

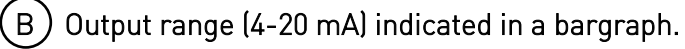

The bottom of the barograph is assigned to 4 mA and the top is assigned to 20 mA.

# $\bigcirc$ Indication of Menu Lock:

- If key symbol is visible, the unit is protected with a password. When entering the menu, the instrument asks for the correct password.
- If REM message is visible, the instrument is in remote programming mode and the main menu cannot be accessed.

Errors occurred during the measurement can be seen at the bottom line of the display.

# 9.1.1 Information Screens

Press 🕑 button to cycle between the main measurement screen and the information display screen:

- 1. General information screen (DEV. INFO)
  - Overall running time (OV. RUN TIME)
  - Run time after power on (RUN TIME)
  - Type of interface (INTERFACE) in the instrument.
  - Type of the instrument (TYPE)

Sensor information screen: (SENSOR INFO)

- Number of echoes (ECHO TOT/SEL)
- Position of window (POS. OF WIND)
- Blocking (BLOCKING)
- Signal-to-noise ratio (SN)
- Temperature (TEMP)
- 2. Echo table: (ECHO TABLE)
  - The location (distance) and the amplitude of the echoes (Dist. / Amp.) are listed

The listed items are the reflections detected by the 2290 (measured in dB) and the approximate distance from the process connection. The listed values are not accurate measurement values, since around the selected echo (measurement window) there are further measurements and signal processing procedures in order to provide accurate measurement display and level transmission.

The informative screen returns back to main screen after 30 seconds. By pressing the B button the user can return to the main screen any time. Pressing the B button in any of the screens the user can enter the main menu. After exiting the menu always the main screen will be shown.

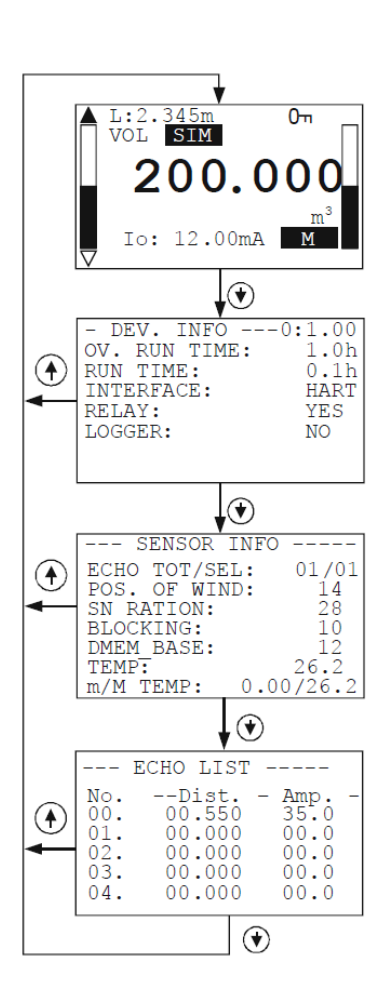

# 9.1.2 Echo Map

Pressing the  $\bigcirc$  button in the measurement screen the echo map screen will appear. This screen shows the following information:

- 1. Echo diagram
- 2. Actual measured distance
- 3. Maximum measuring range

The echo map screen returns back to main screen after 30 seconds.

By pressing the O button the user can return to the main screen any time. Pressing the E button in any of the screens the user can enter main menu.

After exiting the menu always the main screen will be shown.

# 9.2 Programming with the display module

# 

When entering the menu the instrument makes a copy of the actual parameters and all changes are done to this duplicated parameter set. During programming the instrument keeps measuring and transmitting with the current (and intact) parameter set. After exiting the menu the instrument replaces the original parameters with the new parameter set and will measure according to the new parameters. This means that the change of the parameters does not become immediately effective when pressing the E button!

- Entering the menu can be done by pressing the € button, while exiting the menu can be done by pressing the € button.
- If the instrument is left in programming mode after 30 minutes it will automatically return to measuring mode. If the display is removed during programming the instrument immediately returns to measuring mode.
- As programming with the display (manual programming) and HART (remote mode) programming is not possible at the same time, only one programming method could be chosen. Measured values can be viewed out through HART at any time.

# 9.2.1 Components of the programming interface

The parameters of the instrument are grouped according to their functions. The programming interface consists of lists, dialog windows, edit windows and report windows.

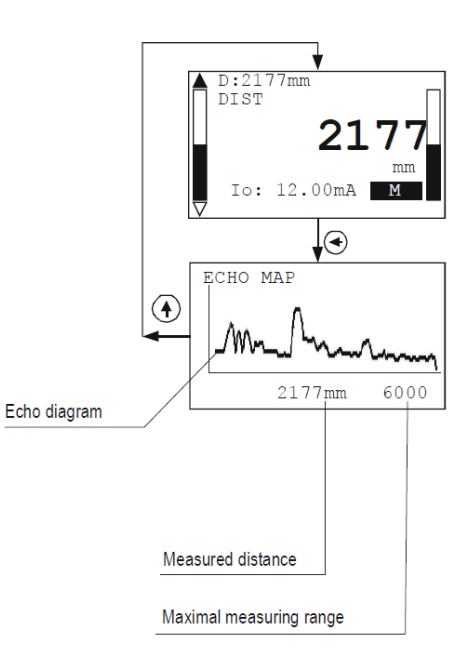

#### Lists

#### Menu list

The Menu list is a specialized list. Its behavior is that upon selecting a list item we directly get into another list with these lists are opening from the next in different levels.

The menu header (1) helps to navigate.

Entering the main menu can be done by pressing the E button. Navigation between the menu items can be done by pressing the P/ P buttons. Enter to the selected menu by pressing the E button. The selected list item is marked with inverse colour.

Exit from a submenu by pressing the  $\bigcirc$  button. Pressing the  $\bigcirc$  button in the main menu will quit from the programming mode and the instrument will return to measuring mode.

#### Dialog window

During the programming the system sends messages or warnings to the users by dialog windows. These usually can be acknowledged by pressing the ● button or the user can choose between two options (usually YES or NO) by pressing the / ● buttons. In some cases one of the parameters has to be changed to correct an error.

#### Edit window

An edit window is used for modifying a numeric parameter value. The selected character can be changed by pressing the O / O buttons. The cursor can be moved to left, by pressing the O button.

The direction of the cursor movement through the digits is right to left. The changed value can be validated by pressing the <sup>(E)</sup> button. The software checks if the entered value is appropriate, exiting from the edit window is only possible after entering a correct value. If the entered value is uninterpretable the software sends an error message in the bottom line (1) of the display.

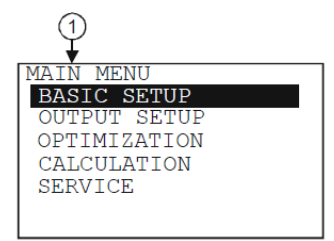

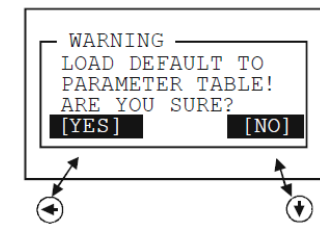

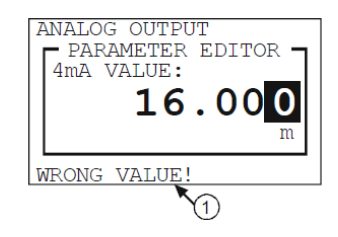

#### Edit window – button combinations

In the edit window the following button combinations are available:

 Recalling the parameters to the state before editing (€+€, pressed at same time for 3 sec.)

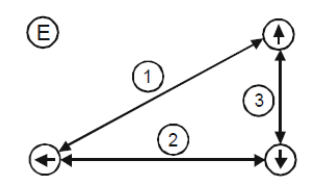

- 2. Recalling default parameters (+), pressed for 3 sec.)
- Inserting (currently) measured value to the edit window (⊕+
   ⊕, pressed at same time for 3 sec.) Only for certain parameters!

#### 9.2.2 Menu structure

#### Main Menu

| BASIC SETUP  | Parameter group of the basic measurement parameters   |
|--------------|-------------------------------------------------------|
| OUTPUT SETUP | Parameter group of the output parameters              |
| OPTIMIZATION | Parameter group for measurement optimization settings |
| CALCULATION  | Calculations                                          |
| SERVICE      | Service functions, calibration, test and simulation   |

#### 9.3 Programmable features description

#### 9.3.1 Basic measurement setting

#### Default unit system

Parameter: P00: c, where c: 0, 1.

Path: BASIC SETUP / UNITS / ENGINEERING SYSTEM

Description: This should be configured as the first step of the programming. Here you can choose the default unit system:

- EU European unit system
- US American unit system

Default value: EU

#### Dimensions of the default unit system

Parameter: P00:b, and P02:b, or P02:c

Path: BASIC SETUP / UNITS / ENGINEERING UNITS

Description: The dimension of the selected default unit system can be specified in this menu. The selected measurement mode here will define the primary measured value and the displayed value, furthermore it will be the source for the current output:

- BASIC UNITS (m, cm, mm, ft, inch )
- VOLUME / FLOW UNITS (m3, l, ft3, gallon )
- MASS UNITS (t, t)

If the dimension is modified, the device resets all the parameters after a warning message. Default value: mm, m3, t

#### Primary value mode

| Parameter:   | P01: b a                                                                                                    |  |  |
|--------------|----------------------------------------------------------------------------------------------------|--|--|
| Path:        | BASIC SETUP / PV MODE                                                                                                    |  |  |
| Description: | This mode determines the primary value and the displayed value. It also determines the value which will be proportional to the output current. |  |  |
|              | • DISTANCE                                                                                                    |  |  |
|              | • LEVEL                                                                                                    |  |  |

- VOLUME
- MASS

Default value: DIST

#### Maximum measuring distance

| Parameter:   | P04                                                                              |
|--------------|----------------------------------------------------------------------------------|
| Path:        | BASIC SETUP / MAX. MEAS.DIST                                                     |
| Description: | This parameter should be entered in all cases, except distance measurement mode. |

#### Damping time

| Parameter:     | P20                                                                                                    |
|----------------|----------------------------------------------------------------------------------------------------|
| Path:          | BASIC SETUP / DAMPING TIME                                                                                                    |
| Description:   | Damping time is used to damp the unwanted fluctuations of the output and display. If the measured value changes rapidly the new value will settle with 1% accuracy after this set time. (Damping is according to the exponential function). |
| Default value: | 15 sec                                                                                                    |

#### Demo mode

| Parameter:   | P00: d                                                                                                    |  |  |
|--------------|----------------------------------------------------------------------------------------------------|--|--|
| Path:        | BASIC SETUP / DEMO MODE                                                                                                    |  |  |
| Description: | <ul> <li>OFF: The operation is performed with considering all the application<br/>parameters (such as filling, emptying speed, echo selection, etc)</li> </ul>                                                                                                    |  |  |
|              | • ON: This fast operation mode ignores the application parameters. The demo<br>mode uses a fast algorithm evaluation independently from P25, P26 and P27<br>parameters. The measurement accuracy and reliable operation between<br>process environments are not guaranteed! |  |  |

#### For demo / presentation purposes only

Default value: OFF

### 9.3.2 Output setup

#### Output current mode

| Parameter:     | P12:b, where b: 0, 1.                       |                                                                                                    |  |
|----------------|---------------------------------------------|----------------------------------------------------------------------------------------------------|--|
| Path:          | OUTPUT SETUP / ANALOG OUTPUT / CURRENT MODE |                                                                                                    |  |
| Description:   | Transmission                                | mode of the current output.                                                                                                    |  |
|                | • AUTO                                      | The output current is calculated from the measured value, output is active. $ ightarrow$ Normal operation                                                                                                   |  |
|                | • MANUAL                                    | The output current is fixed at a constant (set) value. In this mode the setting of the error current is irrelevant. The set (current) value overwrites the 4 mA output of HART multidrop mode! → Validation |  |
| Default value. |                                             |                                                                                                    |  |

Default value: AUTO

#### Output current value assigned to 4 mA

| Parameter:   | P10                                                                                                    |  |  |  |
|--------------|----------------------------------------------------------------------------------------------------|--|--|--|
| Path:        | OUTPUT SETUP / ANALOG OUTPUT / 4mA VALUE                                                                                                    |  |  |  |
| Description: | Measured value assigned to 4 mA current value.                                                                                                    |  |  |  |
|              | The transmitted value is in accordance to the primary value (PV) (P01:a).<br>Assignment can be such that the change in measured value and the change in<br>the output value are the same (normal), or opposite directional (inverse<br>operation). For example: 1m level is 4 mA, 10m level is 20 mA, or 1m level is<br>20 mA and 10m level is 4 mA |  |  |  |
|              |                                                                                                    |  |  |  |

Default value: 0 mm

#### Output current value assigned to 20 mA

Parameter: P11 Path: OUTPUT SETUP / ANALOG OUTPUT / 20mA VALUE

Description: Measured value assigned to 20 mA current value.

The transmitted value is in accordance to the primary value (PV) (P01: a). Assignment can be done that the change in measured value and the change in the output value are the same (normal), or opposite directional (inverse operation). For example: 1m level is 4 mA, 10m level is 20 mA, or 1m level is 20 mA and 10m level is 4 mA.

Default value: Maximum measurement range (mm)

#### Output current error mode

| Parameter:   | P12:a, a: 0, 1, 2                         |
|--------------|-------------------------------------------|
| Path:        | OUTPUT SETUP / ANALOG OUTPUT / ERROR MODE |
| Description: | Error indication by the current output:   |

- HOLD Error indication has no effect on the output current.
- 3.8mA Error indication: the output current goes to 3.8mA.
- 22mA Error indication: the output current goes to 22mA.

# **ATTENTION**

This error indication is active unless the failure is fixed, or until the failure terminates.

Default value: HOLD

#### Fixed output current

Parameter:P08Path:OUTPUT SETUP / ANALOG OUTPUT / MANUAL VALUEDescription:Parameter for setting the fixed output current:Values between 3.8 and 20.5 can be entered. The output current will be set to<br/>the entered value and analog transmission will be suspended. This error<br/>indication overrides all other error indication.

Default value: 4 mA

# 9.3.3 Digital output

#### Hart polling address

| Parameter:   | P19                                                                                                    |  |  |  |
|--------------|----------------------------------------------------------------------------------------------------|--|--|--|
| Path:        | OUTPUT SETUP / SERIAL OUTPUT / ADDRESS                                                                                                    |  |  |  |
| Description: | HART Polling Address                                                                                                    |  |  |  |
|              | The polling address can be set between 0 and 15. For a single instrument the polling address is 0 and the output is 4-20 mA (analog output). If multiple units are used in HART Multidrop mode (max. 15 pcs.) the polling addresses should differ from 0 (1-15), in this case the output current will be fixed at 4 mA. |  |  |  |

Default value: 0

### 9.3.4 Optimization

#### Blocking, Minimal measuring distance

Path: OPTIMIZATION / DEAD ZONE

| Description: | The instrument ignores all reflections within the Minimal measuring distance |
|--------------|------------------------------------------------------------------------------|
|              | and the close-end blocking distance. The disturbing objects and false        |
|              | reflections which are close to the sensor can be eliminated by entering the  |
|              | minimal measuring distance value manually.                                   |

Default value: 300 mm (11.8 inch)

#### Echo selection

Parameter: P25:a, where a: 0, 1, 2, 3

Path: OPTIMIZATION / ECHO SELECTION

Description: Selection of Echo within the measuring window. In order to avoid disturbing reflections the instrument forms a so-called measuring window around the reflected signal. The distance measurement is performed with the echo signal within the measurement window.

- AUTO
- FIRST
- HIGHEST AMPLITUDE
- LAST

Default value: AUTO

#### Emptying speed

Parameter: P27

Path: OPTIMIZATION / EMPTYING SPEED

Description: This parameter provides additional protection against echo loss in applications involving very heavy fuming during emptying process. Correct setting increases the reliability of the measurement during the emptying. The parameter must not be smaller than the fastest possible emptying rate of the actual process.

Default value: 50 m/h (0.03 mph)

#### Filling Speed

Parameter:P26Path:OPTIMIZATION / FILLING SPEEDDescription:This parameter provides additional protection against echo loss in applications<br/>involving very heavy fuming during filling process. Correct setting increases the<br/>reliability of the measurement during the filling. The parameter must not be<br/>smaller than the fastest possible filling rate of the actual technology.

Default value: 50 m/h (0.03 mph)

#### Background Image / Mapping function

- Parameter: OPTIMIZATION / BACKG.ECH0 IMAGE / SAVE BACKG. IMAGE
- Path: The stationary disturbing objects inside the tank which generates unwanted false reflections can be blocked out from the measurement range. For this purpose the instrument needs to map the totally empty tank to create a "background image". After this procedure the software will automatically recognizes and ignores the reflections coming from the disturbing objects crossing the microwave beam.

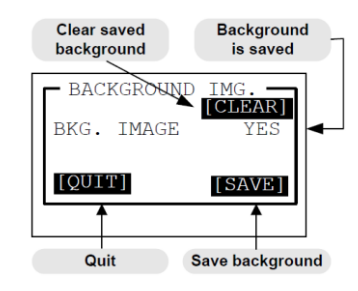

# A WARNING

Warning! The background image should be saved only when the tank does not contain measurement medium, but the disturbing objects inside the tank are not removed. The background image is not recommended to be saved when the tank is filled with the measurement medium since it might result wrong level measurement.

#### Using saved background image

| Parameter:   | P35: a, where a: 0, 1                                                                                                   |  |  |
|--------------|----------------------------------------------------------------------------------------------------|--|--|
| Path:        | OPTIMIZATION / BACKG.ECHO IMAGE / SAVE BACKG: IMAGE                                                                     |  |  |
| Description: | Turning ON or OFF the usage of saved background image during the calculations as per the above 5.3.4.5 point described. |  |  |
|              | <ul> <li>OFF: Ignoring the saved background image.</li> </ul>                                                           |  |  |

• ON: Saving background image, damping reflections coming from the disturbing objects.

Default value: OFF

#### Treshold value

Parameter: P29

Path: OPTIMIZATION / TRESHOLD VALUE

Description: Defining an upper limit value above the saved background image described in point "Background Image / Mapping function". The instrument will evaluate the measurement result as a real echo when the reflected signal exceeds the saved background level with the threshold value entered here. Setting the threshold value is useful when the level in the tank and the position of the (small surface) not-moving disturbing object are the same. This case the instrument will not process the echo signal as false reflection.

Default value: 4 dB

### 9.3.5 Calculations

#### Specific gravity

Parameter: P32

Path: CALCULATION / SPECIFIC GRAVITY

Description: Entering a value (other than "0") of specific gravity in this parameter, the MASS value will be displayed instead of Volume (VOL) in the dimension of tonne or lb/tonne depending on P00 (c) and P02 (b).

Default value: 0

#### Volume / mass calculation mode

Parameter: P47: a

Path: CALCULATION / V/M CALC. MODE

Description: Calculation of the volume and mass can be performed in two ways:

- TANK FUNCTION/SHAPE volume and mass calculation with a tank shape formula. Entering this menu point the table is automatically OFF.
- V/M TABLE volume and mass calculation with a table. Entering this menu point the table automatically turns ON.

Default value: 0

#### Volume / mass table

Parameter:

Path: CALCULATION / V/M CALC. MODE / V/M TABLE

Description: • VIEW/EDIT TABLE

- ADD ITEM
- DELETE ITEM

If none of the formulas match perfectly to the characteristics of the needed tank, there is a possibility to use the table calculation mode. The device can handle a 99-point table for this reason and counts values between the neighbouring point pairs with linear interpolation.

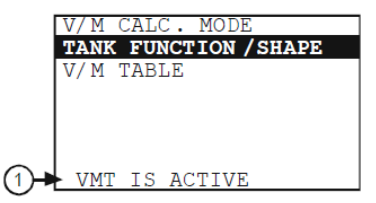

The input (left) side of the table contains the level data, the output (right) side contains the volume or mass data.

# 

The first point pair of the table should be 0,0. If a long table needed to be shortened, 0,0 point pair should be entered into the last item of the table and the device modifies the unused point pairs automatically in the background to 0,0. The status (ON or OFF) of the table is shown on a warning message (1) on the bottom line of the display.

All modifications are done on a temporary table. This temporary table becomes valid after exiting. Modifications during the programming procedure have no effect on the measurement and the transmitting.

Entering the point pairs can be done in arbitrary order, because the device sorts according to ascending order. Both sides of the table have to be strictly monotonic increasing. In case of any errors, warning message will appear. When entering again in the table an inscription indicates the first wrong line.

#### View table:

In VIEW/EDIT TABLE menu point items of the ordered table can be checked. For moving in the list use the  $\textcircled{\bullet}$  and  $\textcircled{\bullet}$  buttons, for editing the selected item use the E button. Exiting from the list can be done by pressing the  $\textcircled{\bullet}$  button.

#### Edit table:

Adding a point pair (ADD ITEM) to the list or pressing (E) button on an existing item, an edit screen will appear. In this edit screen there are two editing fields. Both editing fields work the same as editing a parameter. Getting from the first field to the second field press the (E) button. Pressing (E) button in the second field will return back to the previous menu point. When exiting from the last field, the device performs the ordering of the table.

#### Delete item

Moving in the list can be done with  $\textcircled{\bullet}$  and  $\textcircled{\bullet}$  buttons, for deleting an item press the E button on the selected item. Exiting from the list can be done by pressing the  $\textcircled{\bullet}$  button. The table should contain at least 2 items.

#### Tank functions / shape

| Parameter:   | P40:a, where a: 0,1, 2, 3, 4. |                                                                      |  |  |
|--------------|-------------------------------|----------------------------------------------------------------------|--|--|
| Path:        | CALC                          | ALCULATION / V/M CALC. MODE / TANK FUNCTION/SHAPE                    |  |  |
| Description: | 0                             | STANDING CYL Standing cylindrical tank                               |  |  |
|              | 1                             | STD. CYL. CON. BOT Standing cylindrical tank with conical bottom     |  |  |
|              | 2                             | STD. RECT. W/CHUTE - Standing rectangular tank with or without chute |  |  |
|              | 3                             | LYING CYLINDRICAL - Lying cylindrical tank                           |  |  |
|              | 4                             | SPHERICAL - Spherical tank                                           |  |  |
| Default      | 0                             |                                                                      |  |  |

Default value: 0

#### Tank bottom shape

| Parameter:     | P40:b, where b: 0,1, 2, 3                                                  |       |   |       |
|----------------|----------------------------------------------------------------------------|-------|---|-------|
| Path:          | CALCULATION / V/M CALC. MODE / TANK FUNCTION/SHAPE                         |       |   |       |
| Description:   | This menu only appears, if it has an importance on the selected tank shape |       |   |       |
|                | type!                                                                      |       |   |       |
|                | 0                                                                          | SHAPE | 2 | SHAPE |
|                | 1                                                                          | SHAPE | 3 | SHAPE |
| Default value: | 0                                                                          |       |   |       |

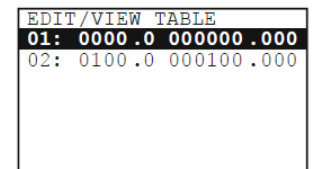

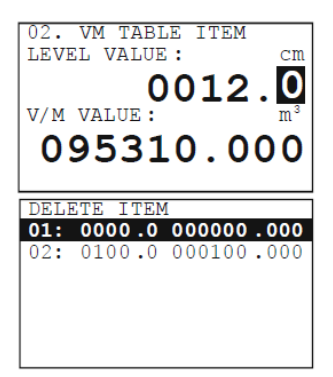

#### Tank dimensions

| Parameter:   | P41- P45                                           |
|--------------|----------------------------------------------------|
| Path:        | CALCULATION / V/M CALC. MODE / TANK FUNCTION/SHAPE |
| Description: | • DIM1 (P41)                                       |

- DIM2 (P42)
- DIM3 (P43)
- DIM4 (P44)
- DIM5 (P45)

Default value: 0

Standing cylindrical tank with hemispherical bottom a = 0

Standing cylindrical tank with conical bottom a = 1 ; b = 0

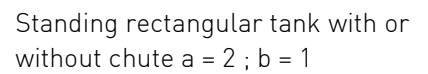

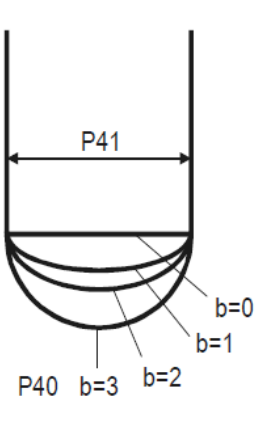

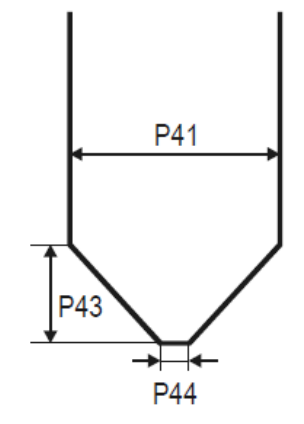

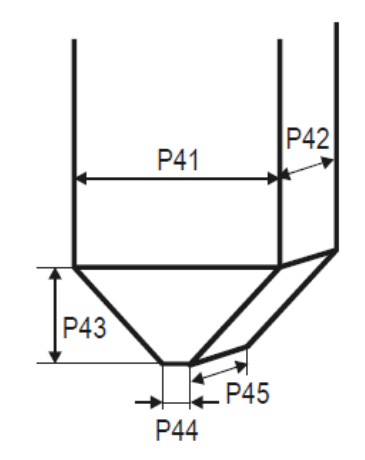

If no chute: P43, P44 and P45 = 0

Lying cylindrical tank a = 3

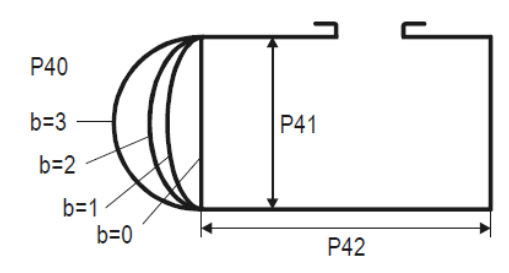

Spherical tank a = 4 ; b = 0

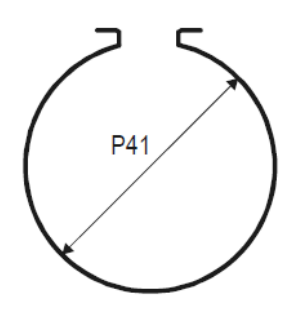

#### 9.3.6 Service

| Security codes<br><i>User codes</i> |                                                                                                    |  |  |  |
|-------------------------------------|----------------------------------------------------------------------------------------------------|--|--|--|
| Path:                               | SERVICE / SECURITY / USER LOCK                                                                                                    |  |  |  |
| Description:                        | Setting or unlocking the user security code.<br>The instrument can be protected against unauthorized programming with a<br>4 digit PIN (Personal Identification Number) code. If either of the digits differs<br>from 0 the code is active. If zero is specified, then the secret code has been<br>deleted! In case of Active code, this code is requested at menu entry. |  |  |  |
| Service code                        |                                                                                                    |  |  |  |
| Path:                               | SERVICE / SECURITY / SERVICE LOCK                                                                                                    |  |  |  |
| Description:                        | Setting of the service code.<br>Only for trained personnel!                                                                                                    |  |  |  |

Contact GF Piping Systems for more information.

#### Current output test

| Parameter:   | P80                                                                                                    |
|--------------|----------------------------------------------------------------------------------------------------|
| Path:        | SERVICE / OUTPUT TEST / ANALOG OUTPUT / CURRENT VALUE                                                                                                    |
| Description: | Loop current test (mA)<br>Entering this Parameter the current value which is proportional to the actual<br>measurement value will appear on the display and the output. In loop current<br>test mode, values between 3.9 and 20.5 can be entered. The output current will<br>be set to the entered value. The measured current on the output should be<br>equal to the set value. |
|              | In test mode a dialog window warns the user of the fixed output current until the user exits the warning message window.                                                                                                    |
|              | Exiting can be done by pressing the $^{igodoldolde{\mathbb{D}}}$ button.                                                                                                    |

#### **Distance simulation**

This function facilitates the user to be able to check the calculations (tank formula, table), outputs, and the additional processing instruments connected to the output. 2290 transmitters can perform simulation on the value of a constant or a variable. To start simulation the instrument must return to Measurement mode. In Measurement mode if simulation is in progress, an inverse SIM caption appears on the display.

#### Simulation mode

| Parameter:   | P84:a, where a: 0,1, 2, 3, 4     |                                                                                         |  |
|--------------|----------------------------------|-----------------------------------------------------------------------------------------|--|
| Path:        | SERVICE / DIST SIMULATION / MODE |                                                                                         |  |
| Description: | Simulation mode:                 |                                                                                         |  |
|              | OFF                              | No simulation                                                                           |  |
|              | FIX VALUE                        | Value of the simulated distance is set according to the lowest value of the simulation. |  |
|              | MANUAL VALUE                     |                                                                                         |  |

TRIANGLE WAVE

Value of the simulated distance changes linearly between the lowest and highest values with an adjustable cycle time.

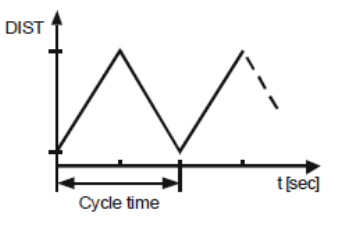

SQUARE WAVE

The simulated value jumps between the lowest and highest values with an adjustable cycle time.

Default value: OFF

#### Simulation cycle

| Parameter:     | P85                               |
|----------------|-----------------------------------|
| Path:          | SERVICE / DIST. SIMULATION / TIME |
| Description:   | Cycle time of the simulation      |
| Default value: | 60 sec                            |

#### Bottom value of the simulation

| Parameter:     | P86                                       |
|----------------|-------------------------------------------|
| Path:          | SERVICE / DIST. SIMULATION / BOTTOM VALUE |
| Description:   | Lowest value of the simulation            |
| Default value: | 0 mm                                      |

#### Upper value of the simulation

| Parameter:     | P87                                |
|----------------|------------------------------------|
| Path:          | SERVICE / SIMULATION / UPPER VALUE |
| Description:   | Highest value of the simulation    |
| Default value: | Programmed measurement range       |

#### Load default values

Path: SERVICE / DEFAULTS / LOAD DEFAULT

Description: This command loads all default values of the instrument.

After loading the default values the parameters can freely be changed, the effect of the changes does not effect on the measurement until the user exits from the Programming mode and returns to Measurement mode. Before loading the defaults the software asks for a confirmation from the user because all user parameters will be lost!

# 10 Repair and Maintenance

The 2290 does not require maintenance on a regular basis.

Repairs during or after the warranty period are carried out exclusively at the Manufacturer. The equipment sent back for repairs should be cleaned or neutralized (decontaminated) by the User!

# 11 Accessories

- User's and Programming Manual
- Declaration of Conformity
- 2 pcs M20x1.5 cable glands

| Message on the screen  | Error description                                                                                                   | Procedure to do                                                                                         | Code |
|------------------------|----------------------------------------------------------------------------------------------------|----------------------------------------------------------------------------------------------------|------|
| MEMORY<br>ERROR        | Memory error                                                                                                    | Contact GF Piping Systems                                                                               | 1    |
| NO ECHO                | Sensor error                                                                                                    | Contact GF Piping Systems                                                                               | 2    |
| EE COM.<br>ERROR       | Hardware error (EEPROM communication error)                                                                         | Contact GF Piping Systems                                                                               | 3    |
| MATH.<br>OVERLOAD      | Calculation overflow                                                                                                | Contact GF Piping Systems                                                                               | 4    |
| SIGNAL IN<br>N.D.B.    | Sensor or calibration error<br>(Measured value is in the<br>close-end dead-zone)                                    | Contact GF Piping Systems                                                                               | 5    |
| SIGNAL IN<br>F.D.B.    | Sensor or calibration error<br>(Measured value is in the far-<br>blocking zone)                                     | Check the installation conditions!                                                                      | 7    |
| VMT SIZE<br>ERROR      | Linearization error: Less than two items are in the table.                                                          | Check the content of the VMT!                                                                           | 12   |
| VMT INPUT<br>ERROR     | Linearization table error:<br>monotonicity error in the input<br>(level) side of the table.                         | Check the content of the VMT!                                                                           | 13   |
| VMT<br>OUTPUT<br>ERROR | Linearization table error:<br>monotonicity error in the<br>output (volume or mass) side<br>of the table.            | Check the content of the VMT!                                                                           | 14   |
| VMT INPUT<br>OV.RNG.   | Linearization table error: The<br>measured level is greater than<br>the highest level of the table's<br>input side. | Check the content of the VMT!<br>Device performs extrapolation<br>according to<br>the last point pairs! | 15   |
| EE CHK<br>ERROR        | Parameter checksum error.                                                                                           | Check the programming!<br>For recalculate the checksum                                                  | 16   |

# 12 Error codes

| Message on the screen | Error description                                                                                  | Procedure to do                                                                                                  | Code |
|-----------------------|----------------------------------------------------------------------------------------------------|----------------------------------------------------------------------------------------------------|------|
|                       |                                                                                                    | modify a parameter and return to<br>Measurement mode.<br>If this error still remains, contact<br>the GF service! |      |
| INTEGRITY<br>ERROR    | Parameter integrity error<br>(Automatically corrected<br>internal error).<br>Only WARNING message. | Check the programming!                                                                                           | 17   |
| AC COM.<br>ERROR      | Hardware error                                                                                     | Contact GF Piping Systems                                                                                        | 18   |
| CALIBRATI<br>ON ERROR | Sensor calibration error                                                                           | Contact GF Piping Systems                                                                                        | 19   |

# 13 2290 W-100 Parameter table

| Рхх | Parameter name                    | d                                                                        | с                                                        | b                                                                                                    | а                                                  |
|-----|-----------------------------------|--------------------------------------------------------------------------|----------------------------------------------------------|----------------------------------------------------------------------------------------------------|----------------------------------------------------|
| 00  | Engineering system,<br>dimensions | <b>DEMO mode :</b><br>0 = Normal mode<br>1 = Demo mode                   | Engineering<br>system:<br>0 = EU<br>1 = US               | Dimension:<br>(EU) 0 = m,<br>1 = cm,<br>2 = mm<br>(US) 0 = ft,<br>1 = inch                                                                                                    |                                                    |
| 01  | Source of Primary<br>Value (PV)   |                                                                          |                                                          |                                                                                                    | 0 = DIST,<br>1 = LEVEL,<br>2 = VOLUME,<br>3 = MASS |
| 02  | Selectable<br>dimensions          |                                                                          | Time units:<br>0 = sec<br>1 = min<br>2 = hour<br>3 = day | VOL/F-EU)<br>0 = m <sup>3</sup> , 1=liter<br>(VOL/F-US)<br>0 = ft <sup>3</sup> , 1 = US<br>gallon (MASS-<br>EU) 0 = tonne,<br>1= US tonne<br>(MASS-US)<br>0 = tonne,<br>1 = lb(pound) |                                                    |
| 04  | Max. measuring<br>distance        | Maximum measuring distance of the level transmitter can be defined       |                                                          |                                                                                                    |                                                    |
| 05  | Blocking / DEAD<br>ZONE           | Minimal measuring distance within the ignores all the measurement Values |                                                          |                                                                                                    |                                                    |

| Рхх       | Parameter name                         | d                                                                                                    | c                                                                                                    | b                          |                                                                                                    | а                                                                                    |  |
|-----------|----------------------------------------|----------------------------------------------------------------------------------------------------|----------------------------------------------------------------------------------------------------|----------------------------|----------------------------------------------------------------------------------------------------|--------------------------------------------------------------------------------------|--|
| 08        | Fix current output                     | Fix forced value on the output current between 3.8 and 20.5 mA for loop current measuring purposes (operation mode = manual) |                                                                                                    |                            |                                                                                                    |                                                                                      |  |
| 10        | 4 mA                                   | Measured and transmitted value (PV) assigned to 4 mA current value                                                           |                                                                                                    |                            |                                                                                                    |                                                                                      |  |
| 11        | 20 mA                                  | Measured and trai                                                                                                    | nsmitted value                                                                                                    | (PV) ass                   | signed to 20 m                                                                                                    | nA current value                                                                     |  |
| 12        | Output current mode                    |                                                                                                    |                                                                                                    | Operat<br>0 = AU<br>1 = MA | tion mode:<br>TO<br>\NUAL                                                                                                    | Error indication of<br>the current<br>output:<br>0 = HOLD<br>1 = 3,5 mA<br>2 = 22 mA |  |
| 19        | HART polling address                   | HART Short Addre                                                                                                    | ss of the level                                                                                                    | transmi                    | tter (0-15)                                                                                                    |                                                                                      |  |
| 20        | Damping time                           | Damping time of t<br>high fluctuation in                                                                                     | he accurate tra<br>the measured                                                                                          | ansmitte<br>value ((       | ed (displayed)<br>)-999)                                                                                                    | value in sec. after a                                                                |  |
| 25        | Echo selection in the measuring window |                                                                                                    |                                                                                                    |                            |                                                                                                    | 0 = AUTO<br>1 = FIRST<br>2 = HIGHEST<br>AMPLITUDE<br>3 = LAST                        |  |
| 26        | Filling speed                          | Rate of change of which can be just                                                                                          | the measured<br>followed with t                                                                                          | value (w<br>he level       | /hen distance<br>transmitter                                                                                                    | is decreasing)                                                                       |  |
| 27        | Emptying speed                         | Rate of change of which can be just                                                                                          | Rate of change of the measured value (when distance is increasing) which can be just followed with the level transmitter |                            |                                                                                                    |                                                                                      |  |
| 29        | Threshold value                        | Threshold limit va                                                                                                    | lue (0 - 6 dB) fo                                                                                                    | or the re                  | eceived echo e                                                                                                    | valuation                                                                            |  |
| 32        | Specific gravity of the medium         | Data for mass calculation                                                                                                    |                                                                                                    |                            |                                                                                                    |                                                                                      |  |
| 35        | Background mode                        |                                                                                                    |                                                                                                    |                            | Calculating with the saved<br>background image:<br>0 = OFF<br>1 = ON                                                                                                    |                                                                                      |  |
| 40        | Tank shape                             |                                                                                                    |                                                                                                    |                            | <ul> <li>0 = Standing cylindrical tank<br/>with dome bottom</li> <li>1 = Standing cylindrical tank<br/>with conical bottom</li> <li>2 = Standing rectangular tank<br/>with or without chute</li> <li>3 = Lying cylindrical tank</li> <li>4 = Spherical tank</li> </ul> |                                                                                      |  |
| 41-<br>45 | Tank dimensions                        |                                                                                                    |                                                                                                    |                            |                                                                                                    |                                                                                      |  |
| 47        | VMT mode                               |                                                                                                    |                                                                                                    |                            | Operation of<br>0 = OFF<br>1 = ON                                                                                                    | f the linearization                                                                  |  |
| 60        | Overall runtime                        | Elapsed overall op<br>with 0.1 hour accu                                                                                     | erating hours<br>racy. Service d                                                                                         | of the le<br>ata           | evel transmitte                                                                                                    | er (working time)                                                                    |  |

| Рхх | Parameter name                   | d                                                                                                    | c                                     | b                                                                                                    | а                                                                                                    |  |
|-----|----------------------------------|----------------------------------------------------------------------------------------------------|---------------------------------------|----------------------------------------------------------------------------------------------------|----------------------------------------------------------------------------------------------------|--|
| 61  | Runtime after last<br>reset      | Elapsed operating hours of the level transmitter since the last turning ON with 0.1 hour accuracy. Service data                                    |                                       |                                                                                                    |                                                                                                    |  |
| 70  | Number of echoes                 | Service data                                                                                                    |                                       |                                                                                                    |                                                                                                    |  |
| 71  | Position of the measuring window | Service data                                                                                                    | Service data                          |                                                                                                    |                                                                                                    |  |
| 74  | Signal-to-noise ratio            | Service data                                                                                                    |                                       |                                                                                                    |                                                                                                    |  |
| 75  | Blocking distance<br>value       | Service data                                                                                                    |                                       |                                                                                                    |                                                                                                    |  |
| 80  | Current output test              | Fix forced value on t<br>checking the accura                                                                                                    | the output curre<br>acy of the currer | ent between 3.8 and<br>ht generator                                                                                 | 20.5 mA for                                                                                                    |  |
| 84  | Simulation                       |                                                                                                    |                                       | <b>C</b><br><b>n</b><br>0<br>1<br>2<br>a<br>F<br>3<br>b<br>F<br>3<br>b<br>F<br>c<br>c<br>w<br>4<br>b<br>F<br>c<br>c | vistance simulation<br>node:<br>= No simulation<br>= Fix value<br>= Simulation with<br>manual value:<br>V=a entered in P86<br>= Simulation<br>etween P86 and<br>vave)<br>= Simulation<br>etween P86 and<br>vave)<br>= Simulation<br>etween P86 and<br>vavel simulation |  |
| 85  | Cycle time of DIST<br>simulation | Cycle time of the dis                                                                                                    | stance simulatio                      | on in seconds. Defa                                                                                                 | vave)<br>ult value: 60 sec                                                                                                    |  |
| 86  | Bottom value of the simulation   | Initial value of the distance simulation in the selected unit (e.g.: mm).<br>Default value: 0 (mm)                                                 |                                       |                                                                                                    |                                                                                                    |  |
| 87  | Upper value of the simulation    | Final value of the distance simulation in the selected unit (e.g.: mm). Its default value is the same as the programmed maximum measurement range. |                                       |                                                                                                    |                                                                                                    |  |

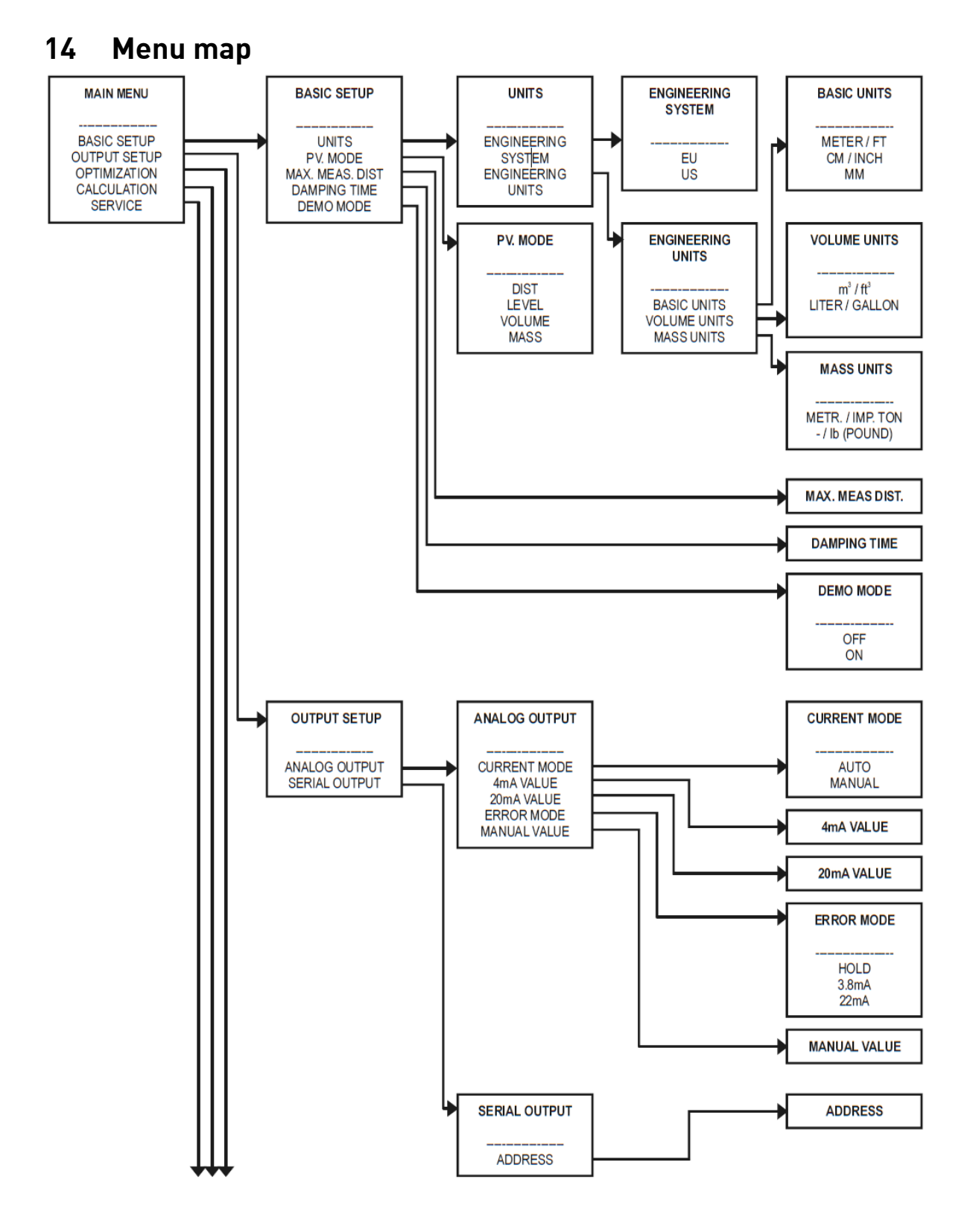

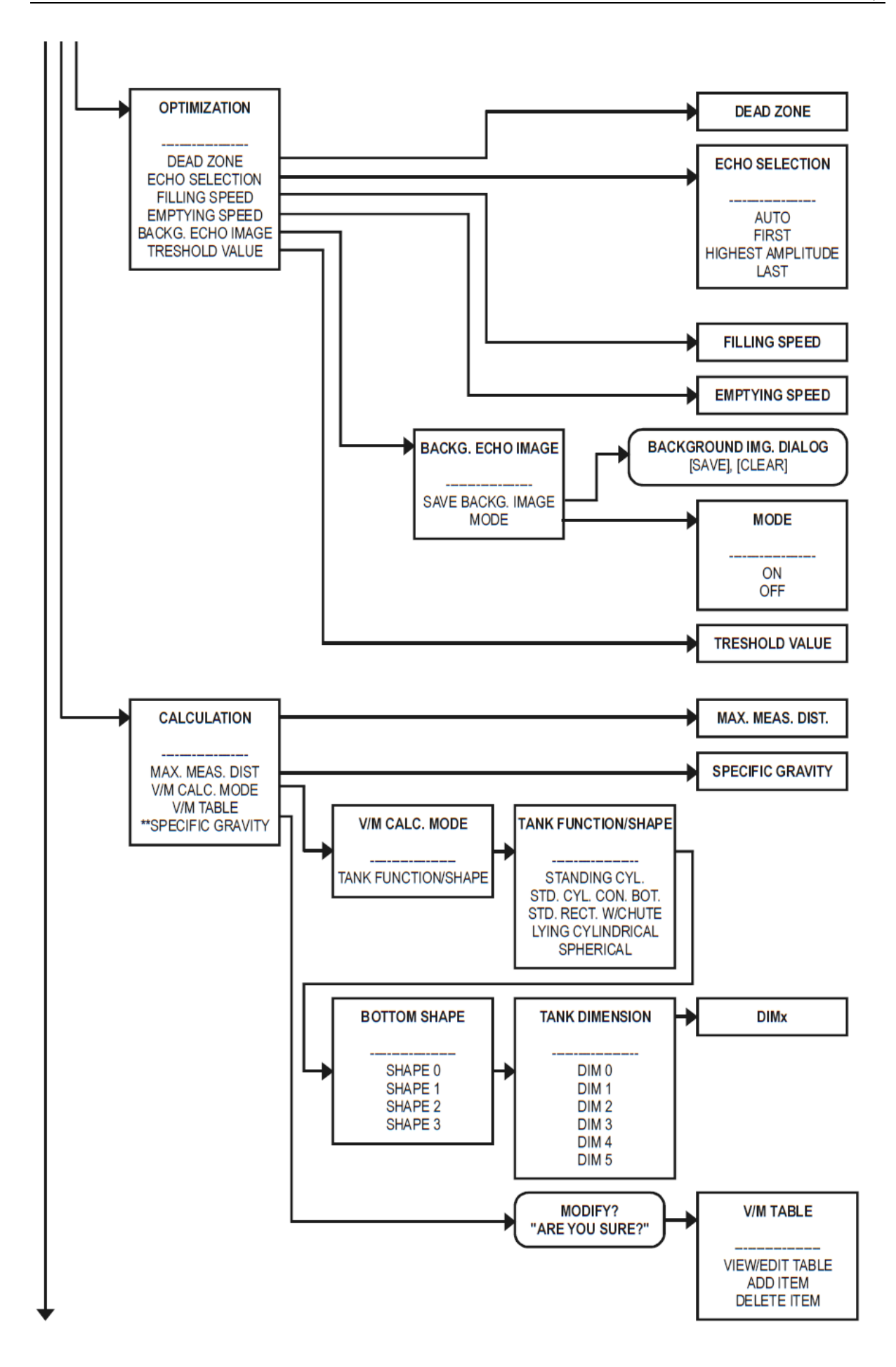

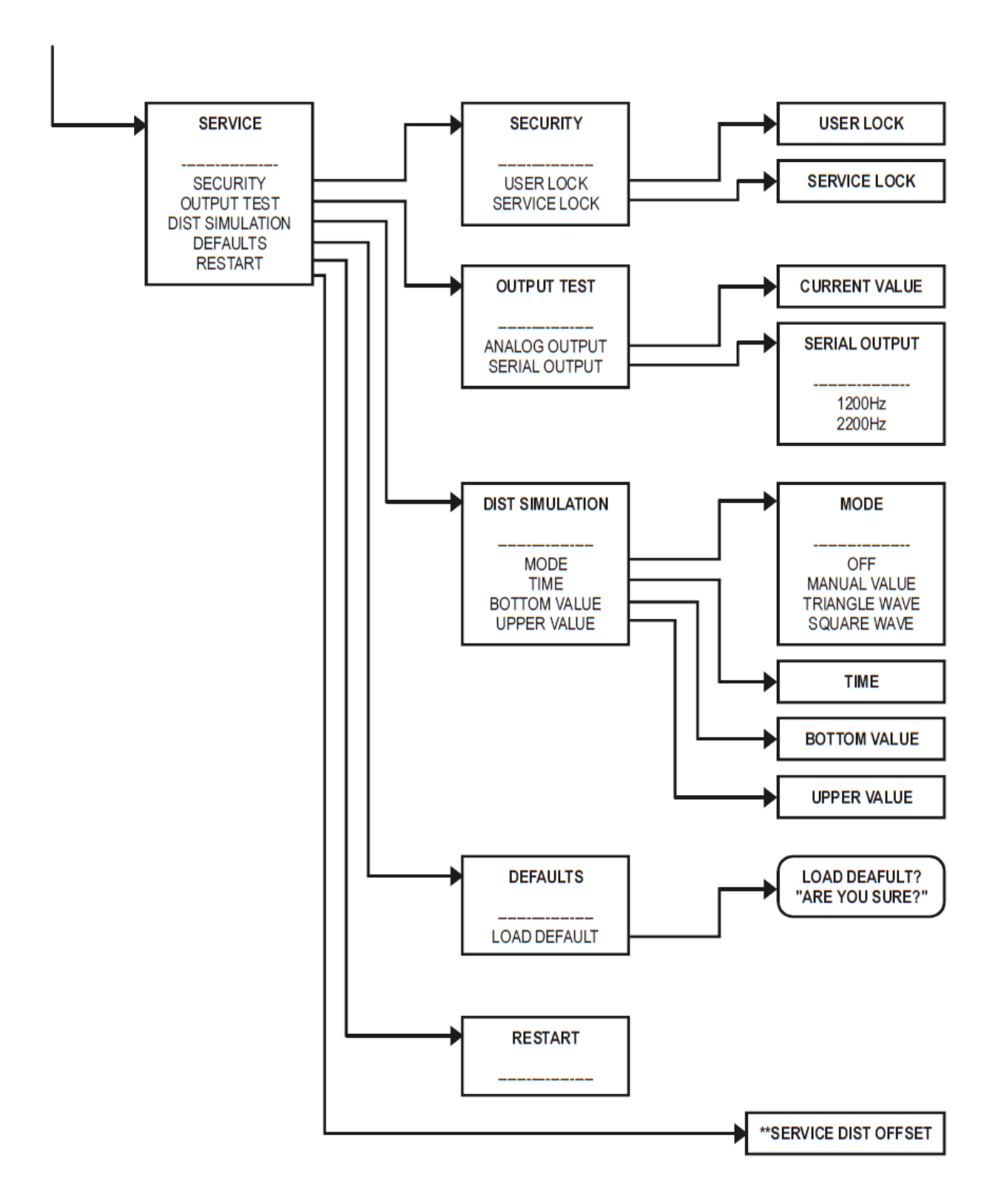

# 15 Removal

- Switch off the external power supply and prevent it from being switched on again.
- Disconnect all cable connections.

# 16 Disposal

- Before disposing of the different materials, separate them into recyclable materials, normal waste and special waste.
- Comply with local legal regulations and provisions when recycling or disposing of the product, individual components and packaging.
- Comply with national regulations, standards and directives.

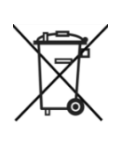

A product marked with this symbol must be taken to a separate collection point for electrical and electronic devices.

If you have any questions regarding disposal of the product, please contact your national agent for GF Piping Systems.

# Notes

# Notes

# Worldwide at home

Our sales companies and representatives ensure local customer support in over 100 countries

#### www.gfps.com

Argentina / Southern South America Georg Fischer Central Plastics Sudamérica S.R.L. Buenos Aires, Argentina Phone +54 11 4512 02 90 gfcentral.ps.ar@georgfischer.com www.gfps.com/ar

#### Australia

George Fischer Pty Ltd Riverwood NSW 2210 Australia Phone +61 (0) 2 9502 8000 australia.ps@georgfischer.com www.gfps.com/au

#### Austria

Georg Fischer Rohrleitungssysteme GmbH 3130 Herzogenburg Phone +43 (0) 2782 856 43-0 austria.ps@georgfischer.com www.gfps.com/at

Belgium / Luxembourg Geora Fischer NV/SA

1070 Bruxelles/Brüssel Phone +32 (0) 2 556 40 20 be.ps@georgfischer.com www.gfps.com/be

#### Brazil

Georg Fischer Sist. de Tub. Ltda. 04571-020 São Paulo/SP Phone +55 (0)11 5525 1311 br.ps@georgfischer.com www.gfps.com/br

Canada Georg Fischer Piping Systems Ltd Mississauga, ON L5T 282 Phone +1 (905) 670 8005 Fax +1 (905) 670 8513 ca.ps@georgfischer.com www.gfps.com/ca

#### China

Georg Fischer Piping Systems Ltd Shanghai 201319 Phone +86 21 3899 3899 china.ps@georgfischer.com www.gfps.com/cn

Denmark / Iceland

Georg Fischer A/S 2630 Taastrup Phone +45 (0) 70 22 19 75 info.dk.ps@georgfischer.com www.gfps.com/dk

Finland Georg Fischer AB 01510 VANTAA Phone +358 (0) 9 586 58 25 Fax +358 (0) 9 586 58 29 info.fi.ps@georgfischer.com www.gfps.com/fi France Georg Fischer SAS 95932 Roissy Charles de Gaulle Cedex Phone +33 (0) 1 41 84 68 84 fr.ps@georgfischer.com www.gfps.com/fr

Germany Georg Fischer GmbH 73095 Albershausen Phone +49 (0) 7161 302-0 info.de.ps@aeorafischer.com www.gfps.com/de

India India Georg Fischer Piping Systems Ltd 400 083 Mumbai Phone +91 224007 2001 branchoffice@georgfischer.com www.gfps.com/in

#### Indonesia

George Fischer Pte Ltd -Representative Office Phone +62 21 2900 8564 Fax +62 21 2900 8566 sgp.ps@georgfischer.com www.gfps.com/sg

Italy Georg Fischer S.p.A. 20063 Cernusco S/N (MI) Phone +39 02 921 861 it.ps@georgfischer.com www.gfps.com/it

Japan Georg Fischer Ltd 556-0011 Osaka, Phone +81 (0) 6 6635 2691 jp.ps@georgfischer.com www.gfps.com/jp

Korea GF Piping Systems Georg Fischer Korea Co., Ltd. Unit 2501, U-Tower 120 HeungdeokJungang-ro (Yeongdeok-dong) Giheung-gu, Yongin-si, Gyeonggi-do, Korea Phone: +82 31 8017 1450 Fax : +82 31 217 1454 kor.ps@georgfischer.com www.gfps.com/kr

Malaysia George Fischer (M) Sdn. Bhd. 40460 Shah Alam, Selangor Darul Ehsan Phone +60 (0) 3 5122 5585 +603 5122 5575 Fax my.ps@georgfischer.com www.gfps.com/my

Mexico / Northern Latin America Georg Fischer S.A. de C.V. Apodaca, Nuevo Leon CP66636 Mexico Phone +52 (81) 1340 8586 Fax +52 (81) 1522 8906 mx.ps@georgfischer.com www.gfps.com/mx

#### Middle Fast Georg Fischer Piping Systems (Switzerland) Ltd Dubai, United Arab Emirates Phone +971 4 289 49 60

acc.ps@georafischer.com www.gfps.com/int Netherlands

Georg Fischer N.V. 8161 PA Epe Phone +31 (0) 578 678 222 nl.ps@georgfischer.com www.gfps.com/nl

Norway Georg Fischer AS 1351 Rud Phone +47 67 18 29 00 no.ps@georgfischer.com www.gfps.com/no

**Philippines** George Fischer Pte Ltd Representative Office Phone +632 571 2365 Fax +632 571 2368 sgp.ps@georgfischer.com www.gfps.com/sg

Poland

Georg Fischer Sp. z o.o. 05-090 Sekocin Nowy Phone +48 (0) 22 31 31 0 50 poland.ps@georgfischer.com www.gfps.com/pl

#### Romania Georg Fischer

Piping Systems (Switzerland) Ltd 020257 Bucharest - Sector 2 Phone +40 (0) 21 230 53 80 ro.ps@aeorafischer.com www.gfps.com/int

#### Russia

Georg Fischer Piping Systems (Switzerland) Ltd Moscow 125040 Phone +7 495 748 11 44 ru.ps@georgfischer.com www.qfps.com/ru

Singapore George Fischer Pte Ltd 11 Tampines Street 92, #04-01/07 528 872 Singapore Phone +65 6747 0611 Fax +65 6747 0577 sgp.ps@georgfischer.com www.gfps.com/sg

### **Spain / Portugal** Georg Fischer S.A.

28046 Madrid Phone +34 (0) 91 781 98 90 es.ps@georgfischer.com www.qfps.com/es

Sweden Georg Fischer AB 117 43 Stockholm Phone +46 (0) 8 506 775 00 info.se.ps@georgfischer.com www.gfps.com/se

#### Switzerland

Georg Fischer Rohrleitungssysteme (Schweiz) AG 8201 Schaffhausen Phone +41 (0) 52 631 30 26 ch.ps@georgfischer.com www.afps.com/ch

**Taiwan** Georg Fischer Co., Ltd San Chung Dist., New Taipei City Phone +886 2 8512 2822 Fax +886 2 8512 2823 www.gfps.com/tw

United Kingdom / Ireland George Fischer Sales Limited Coventry, CV2 2ST Phone +44 (0) 2476 535 535 uk.ps@georgfischer.com www.gfps.com/uk

#### USA / Caribbean

Georg Fischer LLC 9271 Jeronimo Road 92618 Irvine, CA Phone +1 714 731 88 00 Fax +1 714 731 62 01 us.ps@georgfischer.com www.gfps.com/us

#### International

Georg Fischer Piping Systems (Switzerland) Ltd 8201 Schaffhausen/Switzerland Phone +41 (0) 52 631 30 03 Fax +41 (0) 52 631 28 93 info.export@georgfischer.com www.gfps.com/int

The technical data are not binding. They neither constitute expressly warranted characteristics nor guaranteed properties nor a guaranteed durability. They are subject to modification. Our General Terms of Sale apply.

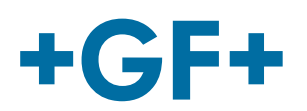